# **VP&S REDCap Admin Center Guide**

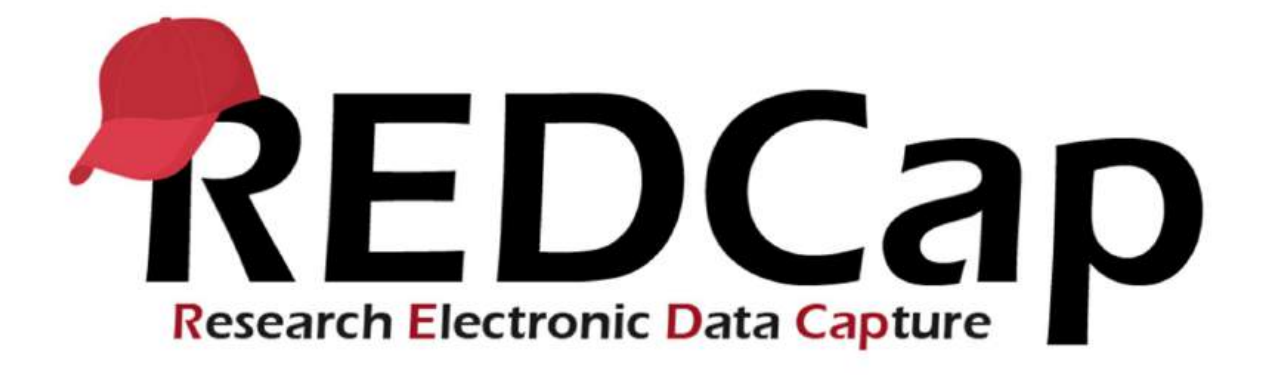

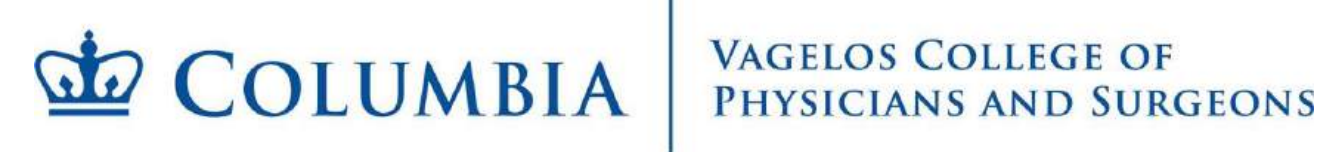

#### Table of Contents

| Accessing the REDCap Website          |
|---------------------------------------|
| Logging In3                           |
| Step 1: Locate the Login Area3        |
| Step 2: Enter Your Credentials3       |
| Step 3: Complete DUO Authentication4  |
| Finding Your Way Around4              |
| Projects page:4                       |
| Create New Project:5                  |
| Payment Information:5                 |
| Enter your payment information6       |
| Delegate the payment to someone else6 |
| Adding a User:7                       |
| Columbia User:7                       |
| Non-Columbia User:                    |
| User Role                             |
| Modify User:                          |
| Edit a User:9                         |
| Delete User:9                         |
| Getting Help9                         |

## **REDCap Login Instructions:**

## **REDCap Admin Center**

This guide walks you through the process of accessing and logging into the Research Electronic Data Capture (REDCap) system. Follow these illustrated steps to get started with your research projects.

## Accessing the REDCap Website

Choose your Browser: Launch a web browser such as:

🌐 Google Chrome 🦊 Mozilla Firefox 🛞 Safari 🔵 Microsoft Edge

Navigate to Columbia's Admin REDCap portal:

https://admin.redcap.columbia.edu

Pro Tip: Add this page to your bookmarks for quick access on future visits!

## Logging In

#### Step 1: Locate the Login Area

Once you reach the REDCap website, you'll need to click on the image shown below.

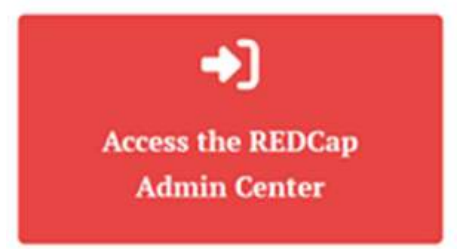

#### Step 2: Enter Your Credentials

Input your Columbia University authentication by entering your UNI and Password

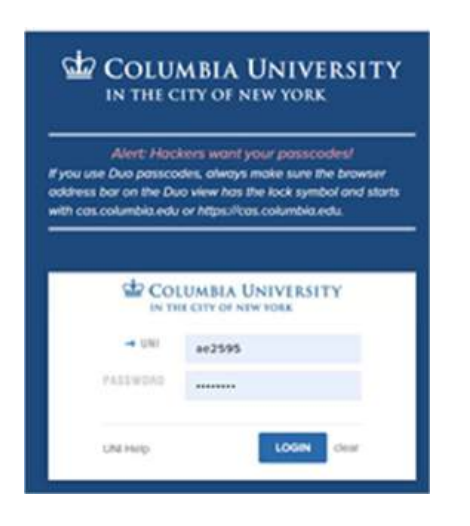

#### Step 3: Complete DUO Authentication

Approve the DUO notification when prompted. Consider checking the option to bypass DUO for same-day login convenience.

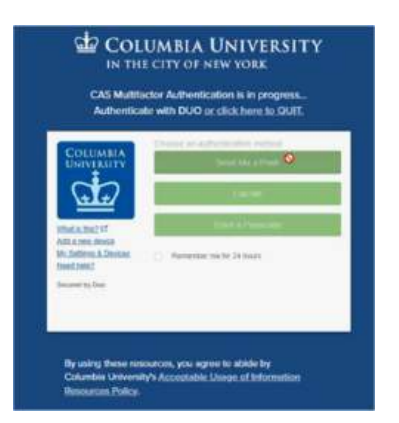

## Finding Your Way Around

## Projects page:

Once you successfully log in you will see the **Projects**:

• You will only see projects you have created or are added to as a user or payer.

| WW COLUMI<br>REDCap Admin Cars                                            | BIA Protection Course                             | EF OF                                                       |                                                          |                                                                                                    | -                                                    |
|---------------------------------------------------------------------------|---------------------------------------------------|-------------------------------------------------------------|----------------------------------------------------------|----------------------------------------------------------------------------------------------------|------------------------------------------------------|
| Projects                                                                  |                                                   |                                                             |                                                          |                                                                                                    |                                                      |
| Welcome to the livin                                                      | g Institute REDCap Adr                            | nivistration application. Dele                              | iw are the projects for y                                | dich you are ownermat                                                                                                    | uger.                                                |
| If you feel. there is an                                                  | y error in this list, conta                       | n REDCap Support Emilian                                    | autoest/hourse columb                                    | in a fill of the local division of the local division of the local |                                                      |
| Hire, you can encate                                                      | new projects, add/edita<br>(DAGs) and User Roles. | emove unters on your project<br>(Please note that User Role | ts (Note: creating a proje<br>is are for Uniting user is | ist and adding users will<br>gits for specific groups (                                                                                                    | linear charges), create<br>of users, and these sight |
| Create Story Depart                                                       | e rule and supercode th                           | e users default user rights)                                |                                                          |                                                                                                    |                                                      |
| Conta Accele Groups<br>Conta Conta Dagan<br>Project Name                  | e rale and supercode th Project Type              | e users default user rights)<br>Number of Users             | Date Created                                             | Project Status                                                                                                    | Project Role                                         |
| Create New Project<br>Create New Project<br>Project Name<br>Genetics_Test | e role and supercode th Project Type Research     | e users default user rights)<br>Number of Users<br>5        | Date Created<br>04-07-2025                               | Project Status<br>Active                                                                                                    | Project Role<br>Owner                                |

#### **Create New Project:**

You can select an existing project by clicking on the highlighted blue title.

To create a new project, please select Create New Project You will now see the page below:

| Create I          | REDCap Project                                  |  |
|-------------------|-------------------------------------------------|--|
| Please enter info | mation for your new project.                    |  |
| Project Name      |                                                 |  |
|                   |                                                 |  |
| Project Type      |                                                 |  |
| Select Option     |                                                 |  |
| 198               | This project required an approval from CUMC IRB |  |
| Primary Investig  | prior UNA                                       |  |
|                   |                                                 |  |

Fill out all the fields regarding the new project and select **Next** located at the bottom of the page.

## **Payment Information:**

In the next page you will enter the payment information. You can select between two options.

#### Enter your payment information

|                                                                                                    | VACIDOS COLLEGE OF<br>PREVICTORE AND SUBCIDING           | Hern Children Ian - |
|----------------------------------------------------------------------------------------------------|----------------------------------------------------------|---------------------|
| tente / Rose Payment                                                                                         |                                                          |                     |
| Payment Inform                                                                                               | ation Create                                             |                     |
| <ul> <li>I will write the payment information<br/>T will delegate the payment antise to<br/>Well.</li> </ul> | Educates University chart strong report<br>inverse state |                     |
| Accurt                                                                                                    |                                                          |                     |
| Onsertment                                                                                                   |                                                          |                     |
| PCBusress Unit.                                                                                              | CORL<br>SPOR                                             |                     |
| Project                                                                                                    |                                                          |                     |
| Actually                                                                                                    |                                                          |                     |
| Intative                                                                                                    |                                                          |                     |
| Septent                                                                                                    | Thes Read Lance stiller is UPP at 0 piges en. 00000000   |                     |
| Facal You                                                                                                    | 2024                                                     |                     |

#### Delegate the payment to someone else

| Will enter the payment information (Columbie Univ     Will decayste the payment entry to someone etce.                                                                         | r Pale    |  |
|----------------------------------------------------------------------------------------------------|-----------|--|
| Enter Paser UNI                                                                                                    | astad I   |  |
|                                                                                                    | Seatting. |  |
| New Quarterly REIDCap News as of July 1, 2028<br>557,25 per project<br>510,000 per uner ecount<br>540,000 per GB Nit strange<br>551,000 per 100,000 recent/unleds state etwage |           |  |

Once you have made your selection and entered all the information select Next.

The next page is where you will review and confirm the information.

The last step is to create the project.

| Project Name    | Connection Testing                |
|-----------------|-----------------------------------|
| Project Owner   |                                   |
| Owner UNI       |                                   |
| Owner Email     |                                   |
| Payment Info.   | Payment will be delegated to user |
| Project Statute | Pending Payment                   |
| a.              |                                   |

The new project will now be listed on the **Projects page**.

You will now be able to add users to the project by selecting Add User to Project.

| Entrant / Pr        | enthesis.            |                  |            |      |      |   |             |        |
|---------------------|----------------------|------------------|------------|------|------|---|-------------|--------|
| Project             | Details:             |                  |            |      |      |   |             |        |
| Philippi friency De | reaction Taxing      |                  |            |      |      |   |             |        |
| Project Det         | ailar                |                  |            |      |      |   |             |        |
| - Latingue De       |                      |                  |            |      |      |   |             |        |
| Payment D           | stalls               |                  |            |      |      |   |             |        |
| C.S.C.              | distanting in the    |                  |            |      |      |   |             |        |
| Duri Dony Isa       | - 229/2023 72797-000 | en, essas la     | 4002A      |      |      |   |             |        |
| Project Use         | es:                  |                  |            |      |      |   |             |        |
| Additionage         | net inches           | City Anna Course |            |      |      |   |             |        |
| Project Rote        | Unename              | First Name       | Last Nome  | 5,4% | leut |   | Asiage Date | Active |
| Payer               | -                    | -                | diminut to |      | -    |   | 04243025    | ÷ 🖬    |
| Owner               | _                    | -                |            |      | -    | 1 | oepenne.    | 2      |

You will then be prompted to enter user information on the next page.

You will be able to select between a Columbia User and a non-Columbia User.

## Adding a User:

#### Columbia User:

For those Columbia Users you will only need to enter their UNI information under their Username and the information will self-populate.

| Einsteinen / Backmitteiner                                                                                            |   |
|----------------------------------------------------------------------------------------------------|---|
| Add User to Project                                                                                                   |   |
| Note: Adding a user to a project will incur fees.                                                                     |   |
| For Property Conception Testing                                                                                       |   |
| User Type:<br>New second addresses of court to first return to the end of advector or door. Courtes courses is the UN | ¢ |
| Calerand Base<br>Ten Caleranda Use                                                                                    |   |
| Devrater                                                                                                    |   |
| Palaine                                                                                                    |   |
| Lattime                                                                                                    |   |
| a.Mu.                                                                                                    |   |
| Ernak                                                                                                    |   |
|                                                                                                    |   |

You will complete this section and confirm the information on the following page. The user will now be able to see the project listed on their project page.

| Add User        | To Project: Confirmation                                                                                                    |
|-----------------|----------------------------------------------------------------------------------------------------|
| Project Name    | Connection Testing                                                                                                    |
| Usemanie        |                                                                                                    |
| User Type       | columbia                                                                                                    |
| User Email      |                                                                                                    |
| User First Name |                                                                                                    |
| User Last Name  |                                                                                                    |
| Status          | User exists in both Admin Center and REDCap, will attempt to link the user to this project. Ready to add the user to the project |

#### Non-Columbia User:

You will be asked to enter the user information that will be used.

At this point you will enter a username for the user and their email address. They will receive two emails: One with their username and a link where they can create their password and a second email notifying them of their inclusion in the project as well as the REDCap link.

### **User Role**

#### Modify User:

On the project screen select the project. You will then navigate to the project details page. Here you will be able to edit the project details, edit payment information and the project users.

| Project Details:                                                                                                    |                     |                    |
|----------------------------------------------------------------------------------------------------|---------------------|--------------------|
| Project Name: Genetics_Test                                                                                                    |                     |                    |
| Project Details:                                                                                                    |                     |                    |
| Edit Project Details                                                                                                    |                     |                    |
| Payment Details:                                                                                                    |                     |                    |
|                                                                                                    |                     |                    |
| Edit Payment Information                                                                                                    |                     |                    |
| Edit Payment Information                                                                                                    | 8                   |                    |
| Edit Payment Information<br>Shart String: www.733737-733737-6ENRL-U33838-02-2021<br>Project Users:                                                                                                    | 8                   |                    |
| Tell Payment Information<br>Shart String: vou-733737-733737-GENRL-U33838-02-2021<br>Project Users:<br>And User Informet. User Roles: Data Access Group                                                         | a                   |                    |
| Tell Payment Information<br>Shart String: usur-733737-733737-GENRL-U33838-02-2021<br>Project Users:<br><u>And User Informet: User Roles: Data Access Gener</u><br>Project Role: Username: First Name: Last Nam | a<br>a Suffix Email | Assign Date Action |

#### Edit a User:

Select the blue icon to the right of the user. The following page will allow you to edit:

×

Basic Privileges and Privileges for Viewing and Exporting Data

| Address of Product Product                                                                                                    |                                                                                                    |                                            |                             |                         |                                        |           |                                 |              |                   |                            |
|----------------------------------------------------------------------------------------------------|----------------------------------------------------------------------------------------------------|--------------------------------------------|-----------------------------|-------------------------|----------------------------------------|-----------|---------------------------------|--------------|-------------------|----------------------------|
| utheast / Rack to Provert                                                                                                    |                                                                                                    |                                            |                             |                         |                                        |           |                                 |              |                   |                            |
| u may set the rights for the user below by checking the boxes<br>Baction instruments, if so desired. To cave your selections, clic                                                                                                    | next to the application tools to which y<br>a the "Create role" button at the bottom                                                                                                    | ou wish to grant the<br>s of the page.     | m access.                   | You ma                  | w also gra                             | nt them   | s or deny th                    | em accers    | to individ        | ant dietar                 |
| put "create role" dropdown here **                                                                                                    |                                                                                                    |                                            |                             |                         |                                        |           |                                 |              |                   |                            |
| Create New Ticle                                                                                                    |                                                                                                    |                                            |                             |                         | ×                                      | Te        | isficio                         |              |                   |                            |
| Bissic Phylloges                                                                                                    |                                                                                                    | Privilages fo                              | r Viewing                   | and Ex                  | porting De                             | 68.1      |                                 |              |                   |                            |
| Herbert in of environme                                                                                                    |                                                                                                    | - Unio Varanta Na<br>reporter, Unio a      | eni jaijtaini)<br>mi Mi Ana | i a silara<br>In Thin V | -                                      |           |                                 | the prime    |                   | i fanni                    |
| 12 Propert During and Setup                                                                                                    |                                                                                                    | The arts incast, in<br>and to anothe the a | r will they be              | n 1894 YO 4             | oper ficials for<br>Galact actualities | er Gatier | muneret in a<br>The light lines | rts page, AP | Makin Approx      | pertaki ta i<br>Milte POPA |
| ter aufert teacht sam teacht                                                                                                    | II No Avera                                                                                                    | what the had begins                        | Fals and the                | 6. ·                    |                                        |           |                                 |              | 1.1.1.1.1.1       |                            |
| L User Rights                                                                                                    | Read Only                                                                                                    |                                            |                             | Ditta                   | ewing Right                            | ÷.        |                                 | Dest         | iport Rights      |                            |
|                                                                                                    | C Full Access                                                                                                    |                                            | 14                          |                         | THAT !!                                |           | 100-                            | -            | Terrere           | 745                        |
| 😸 Data Access Groups                                                                                                    |                                                                                                    |                                            | Philipping                  | DWY                     | 8.04                                   |           | Perditt                         | -            | siantria<br>Padde | int                        |
| Other produpts                                                                                                    |                                                                                                    | dert-reproducts                            | 0                           | 0                       |                                        |           | 0                               | 0            | 0                 |                            |
| Alerta & Natifications                                                                                                    | 5                                                                                                    | dispessio                                  | 0                           | 0                       |                                        |           | 9                               |              | 0                 |                            |
| Colordar                                                                                                    | ö                                                                                                    | 124-001001-00                              |                             |                         |                                        | -         |                                 | -            | factor and in     | -                          |
| Add/Edit/Organics Reports     Models does not to resolve to the second second sec                                                                                                    | 8                                                                                                    |                                            |                             |                         |                                        |           |                                 |              |                   |                            |
| B. Stats & Charta                                                                                                    | 8                                                                                                    |                                            |                             |                         |                                        |           |                                 |              |                   |                            |
| Data Import Topi                                                                                                    | 0                                                                                                    |                                            |                             |                         |                                        |           |                                 |              |                   |                            |
| # Data Comparison Tool                                                                                                    | 0                                                                                                    |                                            |                             |                         |                                        |           |                                 |              |                   |                            |
| E Logging                                                                                                    | 0                                                                                                    |                                            |                             |                         |                                        |           |                                 |              |                   |                            |
| Se Email Logging                                                                                                    | 0                                                                                                    |                                            |                             |                         |                                        |           |                                 |              |                   |                            |
| File Reportory                                                                                                    | 5                                                                                                    |                                            |                             |                         |                                        |           |                                 |              |                   |                            |
| B Data Quality                                                                                                    | Create & edit rules.                                                                                                    |                                            |                             |                         |                                        |           |                                 |              |                   |                            |
| and the second of the second of the second o                                                                                                    | C Execute rules                                                                                                    |                                            |                             |                         |                                        |           |                                 |              |                   |                            |
| E An                                                                                                    | API Export                                                                                                    |                                            |                             |                         |                                        |           |                                 |              |                   |                            |
|                                                                                                    | IN THE ISSNER AND INCOME.                                                                                                    |                                            |                             |                         |                                        |           |                                 |              |                   |                            |
| Suthing participants to the RECCar Maker Aug                                                                                                    | (API Import/Update                                                                                                    |                                            |                             |                         |                                        |           |                                 |              |                   |                            |
| Satings behaving to the NUCCe Wolks Alex                                                                                                    | CAPI Import/Update                                                                                                    |                                            |                             |                         |                                        |           |                                 |              |                   |                            |
| Samue senance to the NDCae Mobile Age                                                                                                    | OAPI Import/Update                                                                                                    |                                            |                             |                         |                                        |           |                                 |              |                   |                            |
| Simple partnering to the NDC or Michie Aust<br>Children (See To Short See<br>Allow over to Short See Allow<br>Allow over to Short See Allow                                                                                                    | OAPI Import/Update                                                                                                    |                                            |                             |                         |                                        |           |                                 |              |                   |                            |
| Setting parallely to the NDCap Make App<br>C REDCap Makes App<br>Silling and the installel app App<br>Setting parallely to parallely takes to its methods the setting<br>Setting parallely to parallely takes to                                                                                                    | API ImportUpdate                                                                                                    |                                            |                             |                         |                                        |           |                                 |              |                   |                            |
| Some particular to the NDCus Make Age                                                                                                    | APP ImportUpdate                                                                                                    |                                            |                             |                         |                                        |           |                                 |              |                   |                            |
| Softway personality to the 150Cap Make App<br>PREDCap Make/app<br>Plane are to anomalian alon for all moments to the app?<br>Plane performance of the appendix to exercise<br>Present Records                                                                                                    | APR ImportUpdate                                                                                                    |                                            |                             |                         |                                        |           |                                 |              |                   |                            |
| Serving particular to the NEOCca Make Age<br>C REDCap Maketa Age<br>Service or to develope and to el constitute the sep <sup>11</sup><br>Service or to develope and to el constitute the sep <sup>11</sup><br>Service and the Second<br>C Create Records<br>C Personne Records<br>O Personne Records<br>O Personne Records                                                                                                    | WAR ImportUpdate                                                                                                    |                                            |                             |                         |                                        |           |                                 |              |                   |                            |
| Softway serversity to the VEDCap Makes Age<br>Compared to American Servers to the servers to the segret<br>Softway servers to American Servers<br>Softway servers to American Servers<br>Constant Records<br>Softways Records<br>Manual Records<br>Softways Servers to American Servers to Servers<br>Softways Servers to American Servers<br>Softways Servers to American Servers<br>Softways Servers to American Servers<br>Softways Servers to American Servers<br>Softways Servers to American Servers<br>Softways Servers to American Servers<br>Softways Servers to American Servers<br>Softways Servers to American Servers<br>Softways Servers to American Servers<br>Softways Servers to American Servers<br>Softways Servers to American Servers<br>Softways Servers to American Servers<br>Softways Servers<br>Softways Servers | WHP Import/Update     Minimum Team     Minimum Team     Minimum Team     Team     Team   |                                            |                             |                         |                                        |           |                                 |              |                   |                            |
| Software service to the NEOCae Make Age.                                                                                                    | WAP ImportUpdate                                                                                                    |                                            |                             |                         |                                        |           |                                 |              |                   |                            |
| Some parameters to the SECCe Make Ape<br>REDCe provide a App<br>More are to investigat data for all reserves to the app?<br>More parameters to investigat data for all reserves to the app?<br>More parameters to investigat and the app.<br>Creates Records<br>More many to reserve to the and the analysis of the app.<br>More parameters to investigate and the app.<br>More parameters to investigate and                                                                                               | WPI Import Update     Minimum Yes     minimum Yes     minimum Yes      S      C      P      P      Destabled                                                                                                    |                                            |                             |                         |                                        |           |                                 |              |                   |                            |
| Softwage particularly to the NEOCLE Moles Age<br>Control (Control (C                                                                                                    | APP Impersived the     APP Impersived the     APP Impersived th |                                            |                             |                         |                                        |           |                                 |              |                   |                            |

Action

2/

Once you are done editing the user click on update user in blue located at the bottom of the page.

#### **Delete User:**

Select the red x icon located to the right of the user information.

## **Getting Help**

#### **Direct Support:**

VP&S REDCap IT Version 1: 5/2/2025 For account issues and assistance with the deletion of a project, reach out to:

redcap-support@cumc.columbia.edu

(Your email will automatically generate a ServiceNow in ticket)

Never share your UNI credentials with anyone

 $\triangle$  If you suspect account compromise, please use the <u>self-service password reset</u> or contact the <u>CUIT Service Desk</u> for login assistance.

Always log out when finished, especially on shared devices